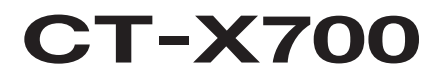

# Hướng dẫn sử dụng

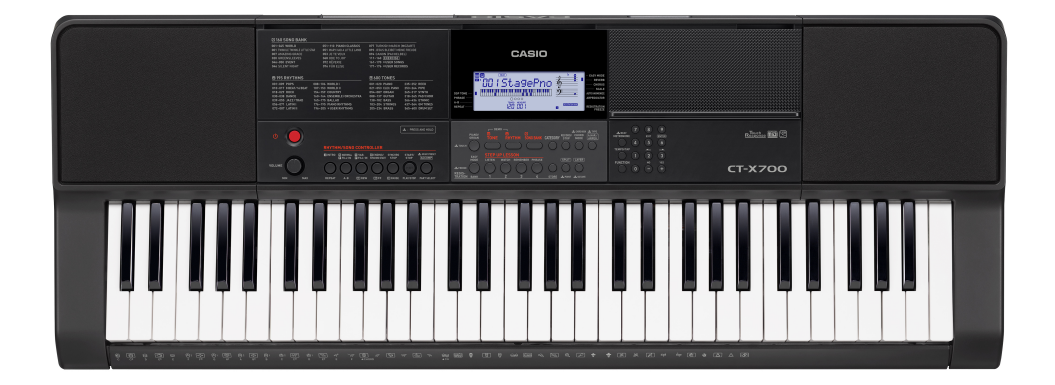

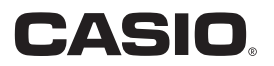

# **General Guide**

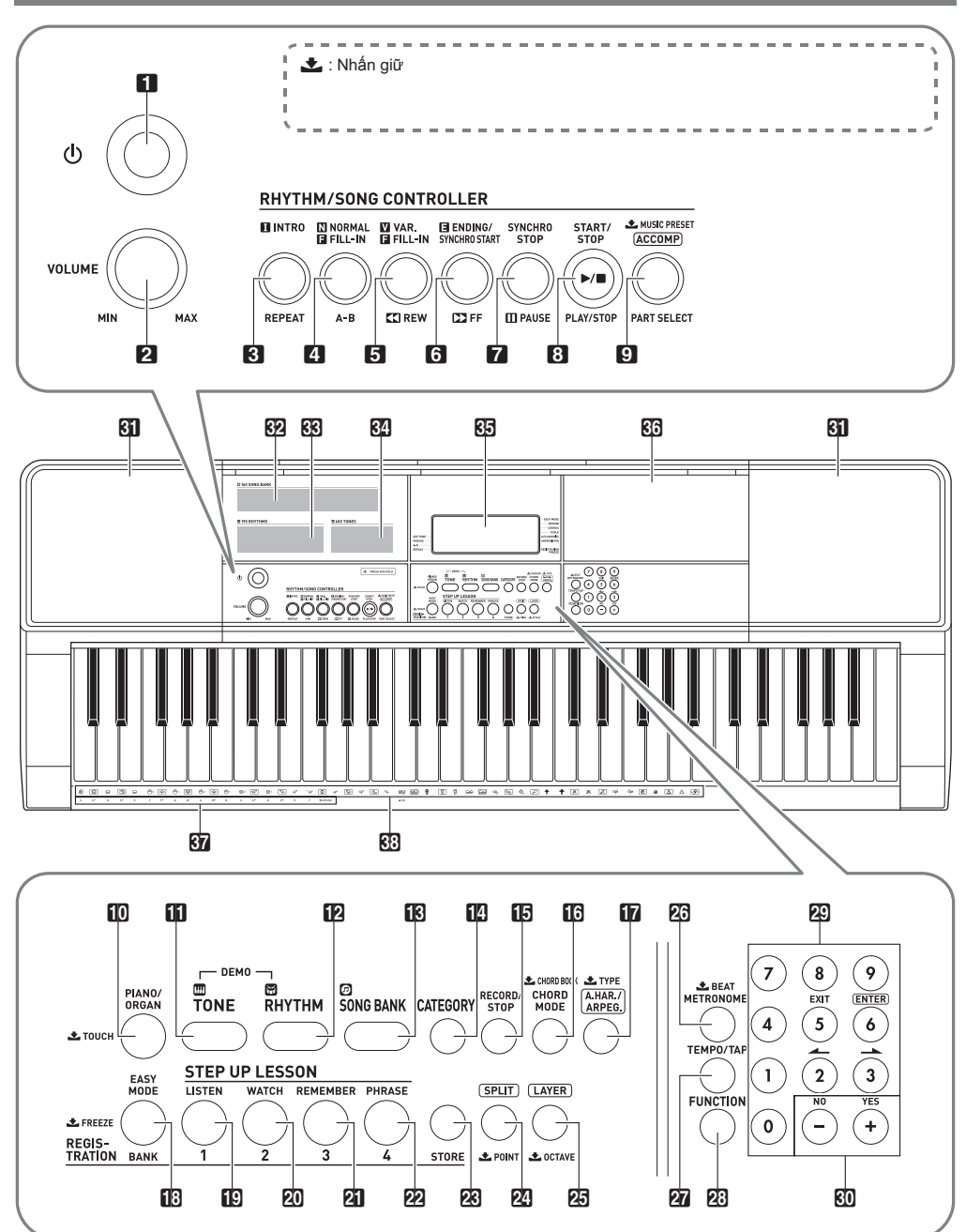

1 U(Power) button ISEN-7 Area1, LISTEN button SEN-20, 34 2 VOLUME knob SEN-7 20 Area2, WATCH button INTEN-20, 34 B INTRO. REPEAT button ISEN-17, 28 Area3. REMEMBER button SEN-21. 34 A NORMAL FILL-IN, A-B button SEN-27 22 Area4, PHRASE button IN EN-21, 34 S VAR. FILL-IN. **◄** REW button ISEN-17. 27 STORE button ISEN-34 SPLIT, SPOINT button SEN-12 G ENDING/SYNCHRO START. >> FF button ISFEN-17. 28 25 LAYER, ★OCTAVE button ISEN-11, 15 SYNCHRO STOP, IIPAUSE button SEN-17, 29 METRONOME. BEAT button IN EN-8 START/STOP. PLAY/STOP button IN EN-8, 24 77 TEMPO/TAP button ISEN-9 [] [ACCOMP], PART SELECT, MUSIC PRESET **EINCTION** button SEN-40 button I EN-19, 24, 30 29 Number keys IN EN-4 Delano/ORGAN, **TOUCH** button © EN-8, 10 30 [-] and [+] keys SEN-4 **III TONE** button III EN-10 **Sil** Speakers REPAIR BUTTING BUTTING 32 Song Bank list SONG BANK button SEN-16 **33** Rhythm list CATEGORY button SEN-5 **34** Tone list B RECORD/STOP button ISEN-36 **35** Display CHORD MODE, CHORD BOOK button ISFEN-32 36 Tray · The tray is angled slightly. Take care so items placed on In A.HAR./ARPEG., ▲TYPE button IN EN-30, 31 it do not slide off. · Do not place cups or any other liquid containers on the EASY MODE, BANK, LFREEZE button tray. ISPEN-19, 34, 35 67 CHORD root names ISEN-25

Back

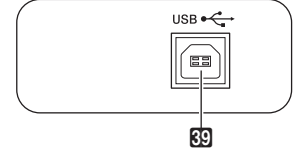

39 USB port ISEN-45

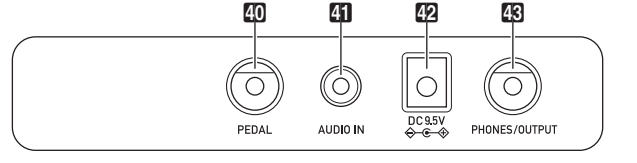

B Percussion instrument list I EN-10

- 14 PEDAL jack SEN-14
- AUDIO IN jack SEN-47
- DC 9.5V terminal SEN-6
- BHONES/OUTPUT jack SEN-7, 47

#### Hiển thị

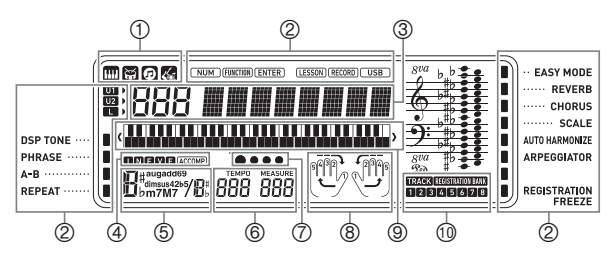

## Sử dụng các phím số và [+][-]

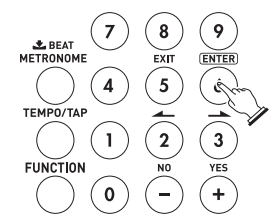

Numbers and values

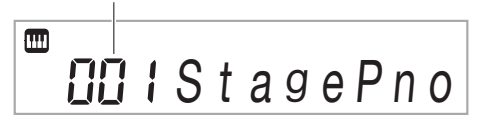

### Các phím số

 Sử dụng các phím số từ 0-9 để lựa chọn các giá trị

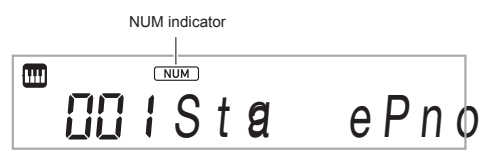

 Khi bấm sai số bạn có thể nhấn số 0 liên tục 3 lần sau đó nhấn lại số bạn muốn

## Categories

Trong chế độ nhóm (group) được lựa chọn hiện tại sẽ được hiển thị trên màn hình. Bạn có thể thay đổi từng nhóm theo ý của bạn

\* I:Intro, N:Normal, F:Fill-in, V:Variation,

①Âm sắc, điệu đệm, kho bài nhạc...

② Các thông số khác
 ③ Số, tên cài đặt/trạng thái

(5) Tên hơp âm

E:Endina

(7) Hiển thi tiết tấu

③Thông số của đàn
①Thông số bank lưu trữ tiếng

6 Nhip đô

(4) Các thông số về điệu đệm

(8) Tay trái/phải, số ngón tay

- Tones
- Rhythms
- SongsMusic Presets

#### Kiểm tra nhóm hiện tại

#### 1 . Nhấn 🚻 CATEGORY.

Mối lần nhấn 🚺 CATEGORY chọn số đầu tiên rồi lần lượt đến các nhóm tiếp theo

Category number Category name

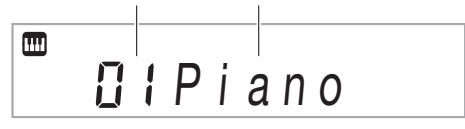

- Sau khi nhấn [1] CATEGORY, bạn có thể cuộn đến trước hoặc sau các tên nhóm đang có bằng phím [0]
   [-] và [+].
- 2. Quay trở về màn hình chính nhấn 2 FUNCTION.

## Thay đổi lực nhấn phím đàn (Touch response)

 Nhấn giữ nút I PIANO/ORGAN để thay đổi lực nhấn phím đàn

| Số thứ<br>tự | Trạng thái<br>hiển thị  | Mô tả                                                                   | Cài đặt khi<br>nhấn giữ<br>[]] PIANO/<br>ORGAN. |
|--------------|-------------------------|-------------------------------------------------------------------------|-------------------------------------------------|
| 1            | Off (Tắt)               | Cảm ứng phím đã<br>tắt. Âm vang cố<br>định bất kể đánh<br>mạnh hoặc nhẹ |                                                 |
| 2            | Light<br>(Nhẹ)          | Đánh nhẹ âm<br>vẫn vang lớn                                             | Off                                             |
| 3            | Normal (Bình<br>thường) | Đánh nhẹ vang nhỏ,<br>đánh mạnh vang lớn                                | Off                                             |
| 4            | Heavy<br>(Nặng)         | Âm vang bình<br>thường kể cả<br>đánh mạnh                               | Off                                             |

 Sử dụng nút 10 [-] và [+] để điều chỉnh các cài đặt cảm ứng phím

## Sử dụng Metronome

#### Start/Stop

1 - Nhấn 🛛 METRONOME

This pattern changes with each beat.

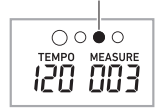

2. Nhấn thêm 🙆 METRONOME một lần nữa để ngưng

#### Thay đổi tiết tấu

 Nhấn giữ 23 METRONOME cho đến khi màn hình hiển thị chữ [Beat]

# Beat

 Sử dụng các phím số 20 hoặc 20 [-] và [+] để thay đổi tiết tấu

## Thay đổi cài đặt nhịp độ

- Nhấn 27 TEMPO/TAP màn hình hiển thị chữ [Tempo]
- Sử dụng phím số 20 hoặc 80 [–] avà [+] thay đổi nhịp
  - Giá trị thay đổi từ 20 đến 255.
- 3. Quay lại màn hình chính nhấn 23 FUNCTION.

Tap two or more times.

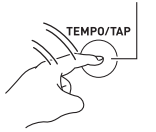

# Thay đổi âm sắc

### Lựa chọn âm sắc

#### 1. Nhấn 🚺 TONE.

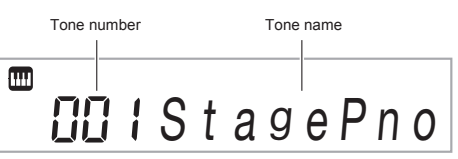

- 2. Sử dụng các phím số徑 hoặc ⑰ [–] và [+] thay đổi âm bạn muốn.
- 3. Nhấn xuống phím đàn để nghe âm mới chọn

#### Đàn 2 âm cùng lúc

1 . Chọn âm thứ 1.

Nhấn 11 TONE và sử dụng phím số 29 hoặc 80 [-] và [+] để chọn âm bạn muốn. VD: âm 024: E.piano 1

¦E.Piano1

2. Nhấn 🐼 LAYER.

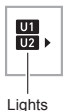

3. Sử dụng các phím số 20 hoặc 20 [-] và [+] để chọn âm thứ 2. VD: 187 STRINGS

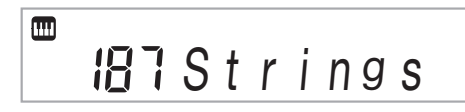

- 4. Nhấn xuống đàn để nghe 2 âm vang cùng lúc
  - Nhấn 🔁 LAYER để tắt chức năng này

#### Chia đôi bàn phím và đàn 2 âm khác nhau

 Lựa chọn âm cho phần bên phải (như trong phần đàn 2 âm).

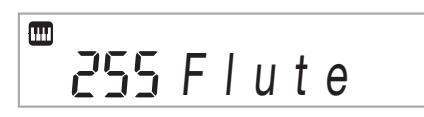

2. Nhấn 🖾 SPLIT.

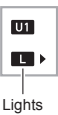

3. Sử dụng nút 🖾 hoặc 🕅 [–] và [+] để chọn âm cho phần bên trái Example: 044 VIBRAPHONE 1

<sup>1</sup> มีฯฯ Vibes 1

## 4. Nhấn lên phím đàn để nghe

Vị trí 2 âm trên đàn sau khi bạn chọn

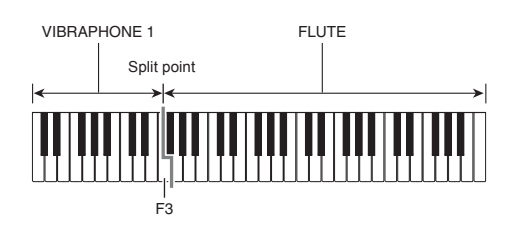

Nhấn 24 SPLIT ađể tắt chức năng này

Thay đổi vị trí chia đôi bàn phím

Nhấn giữ 2 SPLIT đồng thời nhấn lên phím đàn vị trí mà bạn muốn thay đổi.

## Sử dụng Reverb (vang)

 Nhấn 23 FUNCTION, sử dụng phím 29 [2] (←) và [3] (←) đến khi màn hình hiển thị chữ "Reverb"

Reverb

2. Sử dụng phím ฌ [−] và [+] để lựa chọn kiểu reverb bạn muốn

| Thông số cài đặt | Kiểu hiệu ứng   |
|------------------|-----------------|
| 1                | Off             |
| 2 - 6            | Room1 - 5       |
| 7 - 8            | Large Room1 - 2 |
| 9 - 13           | Hall1 - 5       |
| 14 - 15          | Stadium1 - 2    |
| 16 - 17          | Plate1 - 2      |
| 18 - 19          | Delay1 - 2      |
| 20               | Church          |
| 21               | Cathedral       |

## Sử dụng Chorus (hòa âm)

 Nhấn 23 FUNCTION, sử dụng phím 23 [2] (→) và [3] (→) đến khi màn hình hiển thị chữ "Chorus"

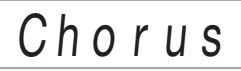

2. Sử dụng phím ເฏ [–] và [+] để lựa chọn kiểu Chorus bạn muốn

| Thông số cài đặt | Kiểu hiệu ứng                                                                |
|------------------|------------------------------------------------------------------------------|
| 1                | Tone                                                                         |
| 2 - 7            | Chorus1 - 6                                                                  |
| 8 - 11           | Flanger1 - 4                                                                 |
|                  | EASY MODE     REVERB     CHORUS     SCALE     AUTO HARMONIZE     ARPEGGIATOR |

•Hiệu ứng được áp dụng tùy thuộc vào âm bạn chọn

### Thay đổi cài đặt Equalizer (cân bằng)

Bạn có thể điều chỉnh sự cân bằng âm bằng cách nhấn "FUNCTION

| Số thứ<br>tự | Hiển thị | Mô tả                                       |
|--------------|----------|---------------------------------------------|
| 1            | Standard | Bình thường                                 |
| 2            | Bass +   | Làm tăng phần âm trầm                       |
| 3            | Treble + | Làm tăng phần âm cao                        |
| 4            | Loudness | Tăng đều tất cả                             |
| 5            | Mellow   | Tạo cảm giác mềm mại                        |
| 6            | Bright   | Tạo cảm giác trong trẻo                     |
| 7            | Rock     | Tạo âm thanh thích hợp chơi<br>nhạc Rock    |
| 8            | Dance    | Tạo âm thanh thích hợp chơi<br>nhạc Dance   |
| 9            | Jazz     | Tạo âm thanh thích hợp chơi<br>nhạc Jazz.   |
| 10           | Classic  | Tạo âm thanh thích hợp chơi<br>nhạc Classic |

## Chức năng Transpose (dịch tông)

1. Nhấn 🖾 FUNCTION đến khi màn hình hiển thị chữ "Transpose"

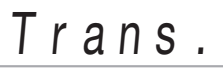

#### 2. Sử dụng phím ເึ [–] và [+] thay đổi giá trị bạn muốn

## Sử dụng kho bài nhạc

#### Start/Stop

1. Nhấn 💽 SONG BANK.

 Sử dụng phím số 20 và dấu 30 [–] hoặc [+] để chọn bài nhạc bạn muốn

Ví dụ:

- Chọn bài 001, nhấn 0  $\rightarrow$  0  $\rightarrow$  1.
- Chọn bài 036, nhấn 0 → 3 → 6.
- Chuyển tới bài đầu tiên trong mỗi nhóm, đầu tiên hay bảo đảm tên bài nhạc đã được hiển thị. Sau đó nhấn giữ [12] CATEGORY sử dụng phím [30] [–] và [+] để lựa chọn nhóm bạn muốn
- 3. Nhấn 🕄 PLAY/STOP.

#### 4. Nhấn 3 PLAY/STOP một lần nữa để ngừng Bài nhạc sẽ tự lặp lại cho đến khi ban nhấn nút

Blannac se to hap fai cho den kin ban man nut
 PLAY/STOP .Để ngưng lặp lại bạn có thể nhấn
 REPEAT.

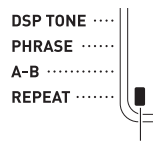

## Easy Mode (kiểu đơn giản)

Ở chế độ này bản chỉ cần tập trung vào đánh kịp các nốt nhạc theo giai điệu bài nhạc. Đây là cách tốt nhất cho người mới bắt đầu học đánh kịp các nốt trên đàn

- Lựa chọn bài nhạc (phần sử dụng kho bài nhạc)
- 2. Nhấn D PART SELECT lựa chọn phần tay bạn muốn tập
- 3. Nhấn 🔝 EASY MODE.
  - Sau phần nhạc dạo, đàn sẽ ngưng lại và chờ bạn đánh vị trí nốt đầu tiên.

#### 4₋ Nhấn bất kỳ phím nào trên đàn

- Trong bài nhạc, phím bạn cần chơi sẽ được hiển thị trên màn hình hoặc trên đàn (phím sáng).
- Nhạc đệm sẽ chờ cho đến khi bạn nhấn được phím tiếp theo trên đàn.
- 5. Thoát khỏi tính năng Easy Mode, nhấn 🔝 EASY MODE (or 🕄 START/STOP, PLAY/ STOP).

# Chức năng tập đàn

Có 3 kiểu bạn có thể lựa chọn

- Easy Mode (Kiểu đơn giản)
- Step Lesson (3 bước tự học)
- No Guidance Play (không cần hướng dẫn)

## Lựa chọn bài hát và phần tay bạn muốn tập

Đầu tiên, bạn hãy lựa chọn bài nhạc bạn muốn tập Tiếp sau đó, bạn có thể lựa chọn riêng phần tay trái, phải hoặc cả 2 tay.

- Lựa chọn bài nhạc (phần sử dụng kho bài nhạc)
- Nhấn O PART SELECT lựa chọn phần tay bạn muốn tập

Mỗi lần nhấn 🕑 **PART SELECT** màn hình sẽ hiển thị như hình bên dưới

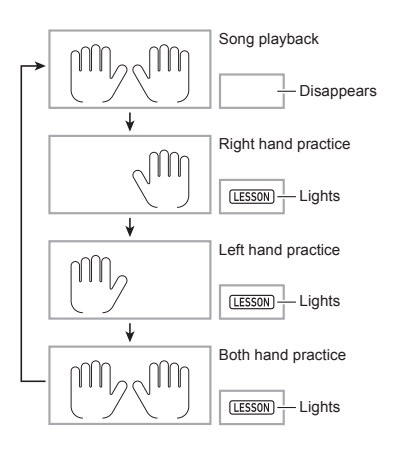

# 3. Nhấn giữ **I SONG BANK** sẽ lựa chọn âm sắc theo đúng bài nhạc hiển thị

## 3 bước tự học

- · Bước 1: Nghe bài nhạc.
- Bước 2: Đàn theo sự hướng dẫn của đàn.
- Bước 3: Vận dụng 2 bước trên để tập lại

### Bước 1: Nghe bài nhạc

Đầu tiên, bạn cần nghe đi nghe lại một vài lần giai điệu và nốt nhạc được chơi để làm quen.

## 1. Nhấn 😰 LISTEN.

# 2. Dừng tập bước 1 nhấn () LISTEN hoặc 3 PLAY/STOP.

### Bước 2: Xem cách bài nhạc được chơi.

Chơi bài nhạc trên đàn. Trong suốt bài học, bạn cần theo đõi nốt cần phải chơi tiếp theo trên đàn. Giọng nói hướng dẫn sẽ chỉ cho bạn vị trí ngón tay bạn cần sử dụng. Theo hướng dẫn bạn cần chơi các nốt chính xác khi được hiển thị. Đừng lo lầng nếu bạn đàn sai. Bài nhạc sẽ chờ cho đến khi bạn chơi đúng nốt, hãy dành thời gian để luyện tập

- 1. Nhấn 🙆 WATCH.
- Chơi các phím trên đàn phù hợp với hướng dẫn trên màn hình hoặc giọng nói từ đàn.

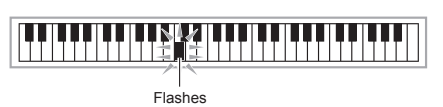

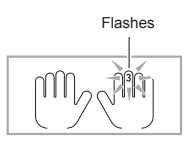

<Hướng dẫn bước 2>

Luyện tập đúng vị trí nốt và ngón tay trên đàn.

ŀ

Đàn sẽ chờ cho đến khi bạn chơi đúng nốt.

- Phím và số ngón sẽ được hiển thị trên đàn.
- Âm và giai điệu sẽ vang lên nếu bạn đúng nốt
- Hướng dẫn bằng giọng nói sẽ chỉ cho bạn số ngón.

¥

Bắt đầu luyện tập với những hướng dẫn từng bước từ đàn

# 3. Dừng tập bước 2 nhấn 20 WATCH hoặc B PLAY/STOP.

#### Nếu bạn hoàn thành bước 2, số điểm đánh giá sẽ được hiển thị trên màn hình

| Bravo! | Bạn đã vượt qua! Chuyển tiếp đoạn kế tiếp |  |
|--------|-------------------------------------------|--|
| Again! | Tập lại một lần nữa                       |  |

## Bước 3: Nhớ và chơi lại

Bạn sẽ phải chơi chính xác các nốt được tập luyện ở bước 2 mà không nhận bất kỳ sự hướng dẫn từ đàn,

### 1. Nhấn 🕗 REMEMBER.

# Tập lại cả bài nhạc mà không có sự hướng dẫn

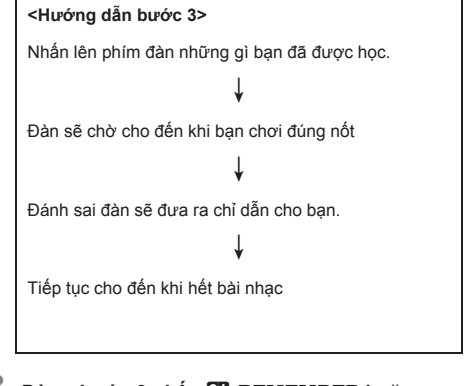

Dừng bước 3 nhấn 2 REMEMBER hoặc
 PLAY/STOP.

## Tập đàn không cần hướng dẫn

 Nhấn O PART SELECT chọn phần muốn tập sau đó nhấn O PLAY/STOP.

## Cài đặt bài học

Tắt hướng dẫn bằng giọng nói

Nhấn 23 FUNCTION và sử dụng phím 29 [2]
 (←) và [3] (→) di chuyển đến "Lesson".

Lesson

- **2.** Nhấn 🕰 [6] (ENTER) .
- 3. Sử dụng phím 經 [2] (→) và [3] (→) di chuyển đến "Speak".

# Speak

4. Nhấn phím ፻0 [−] để tắt cài đặt.

## Chia bài nhạc thành nhiều đoạn nhỏ (Lesson Phrase)

### Phrases (đoạn nhạc)

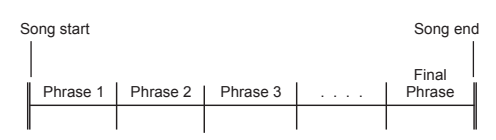

### Chia bài nhạc thành nhiều đoạn nhỏ

1. Nhấn 🙋 PHRASE.

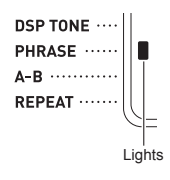

2. Sử dụng phím 5 ◄◄REW và 6 ►►FF để chọn đoạn nhạc bạn muốn tập.

Phrase number

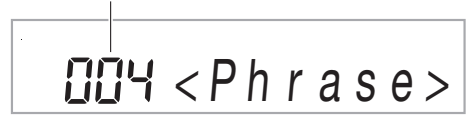

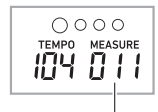

First measure of the selected phrase

- 3 Bắt đầu 3 bước tự học hoặc tập không cần hướng dẫn.
- 4. Tắt tính năng chia nhỏ bài nhạc, nhấn PHRASE.

### Tắt phần chấm điểm

- Nhấn <sup>™</sup> FUNCTION sử dụng phím <sup>™</sup> [2] (→) và [3] (→) di chuyển đến "Lesson".
- 2. Nhấn 😰 [6] (ENTER).
- 3. Dùng phím 經 [2] ( → ) và [3] (→ ) di chuyển đến "Scoring".

# Scoring

4. Nhấn 🗓 [–] để tắt phần chấm điểm.

Thay đổi độ dài của đoạn nhạc khi tập

- 1 Nhấn ಔ FUNCTION dùng phím ಔ [2] (≁) và [3] (≁) di chuyển đến "Lesson".
- 2. Nhấn 🕰 [6] (ENTER).
- 3. Dùng phím 經 [2] (→) và [3] (→) di chuyển đến "PhraseLn".

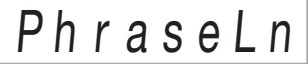

4. Dùng các phím số 2 hoặc phím [-] và [+] để thay đổi độ dài của đoạn.

| Số cài<br>đặt | Mô tả                           |  |
|---------------|---------------------------------|--|
| 1             | Độ dài 1 đoạn bằng 1 khuôn nhạc |  |
| 2             | Độ dài 1 đoạn bằng 2 khuôn nhạc |  |
| 3             | Độ dài 1 đoạn bằng 3 khuôn nhạc |  |
| 4             | Độ dài 1 đoạn bằng 4 khuôn nhạc |  |
| 5             | Độ dài 1 đoạn bằng 5 khuôn nhạc |  |
| 6             | Độ dài 1 đoạn bằng 6 khuôn nhạc |  |
| 7             | Độ dài 1 đoạn bằng 7 khuôn nhạc |  |
| 8             | Độ dài 1 đoạn bằng 8 khuôn nhạc |  |

#### Sử dụng điệu nhạc

#### 1. Nhấn 😰 RHYTHM.

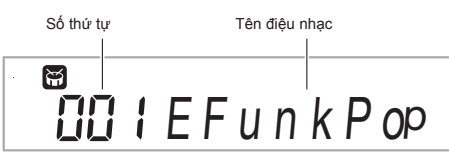

2. Dùng phím số 2 hoặc phím 2 [-] và [+] để lựa chọn các điệu nhạc bạn muốn

### 3. Nhấn 🕄 START/STOP.

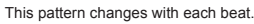

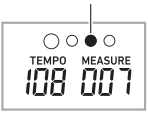

- 4. Bắt đầu đàn theo giai điệu
- 5. Để ngừng nhấn phím 🛽 START/STOP.

## Cài đặt 1 chạm (One touch preset)

Tính năng này giúp bạn lựa chọn âm sắc, nhịp độ và các cài đặt khác phù hợp với điệu bạn đã chọn

- Nhấn giữ phím (2) RHYTHM đến khi âm sắc phù hợp hiển thị trên màn hình
- 2. Bắt đầu chơi trên đàn.

# Sử dụng phần điệu (User Rhythms)

Phần điệu đệm do người dùng tạo sẽ nằm ở vị trí từ 196 đến 205 (user rhythms).

- Xóa phần điệu trong phần (user Rhythms)
- 1 Chọn điệu bạn muốn xóa.
- 2. Nhấn giữ 🚯 RECORD/STOP.
- **3.** Nhấn phím 🛈 [+] (YES).

### Sử dụng điệu nhạc với phần đệm tay trái

- 1 Chọn điệu nhạc bạn muốn
- 2. Nhấn phím 🕑 [ACCOMP].

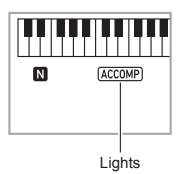

## 3₌ Vị trí bấm hợp âm (tay trái) trên đàn

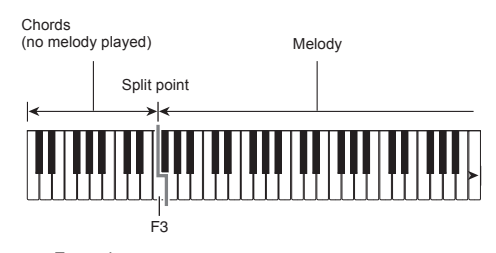

Example: Pressing D-F<sup>#</sup>-A-C on the accompaniment keyboard

Accompaniment for the D-F#-A-C chord (D7) sounds.

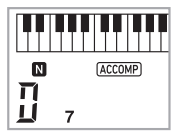

- 4. Bắt đầu chơi phần hợp âm bên tay trái trong lúc chơi phần giai điệu bên tay phải
- 5. Nhấn [] [ACCOMP] một lần nữa để tắt tính năng này.

# Sử dụng Music Preset

### 1. Nhấn 😰 RHYTHM.

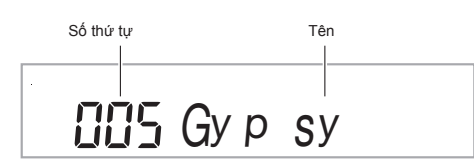

- 2. Nhấn giữ 🖸 [ACCOMP].
- 3. Sử dụng phím số 2 hoặc phím 2 [-] và [+] để lựa chọn phần nhạc được cài trước
- 4. Bắt đầu đàn trên đàn

## Hoa âm tự động Auto Harmonize

Tính năng này sẽ tự động thêm vào các nốt hiệu ứng bên tạ phải tùy vào mỗi hiệu ứng bạn lựa chọn (Có 12 kiểu)

- Nhấn giữ phím D A.HAR./ARPEG., sử dụng phím 2 [2] (→) và [3] (→) di chuyển đến khi màn hình hiển thị "BtnAsign".
- 2. Dùng phím 🙆 [−] và [+] chọn "A.Har."
- 3. Dùng phím ፼ [2] (→) và [3] (→) di chuyển đến khi hiển thị "AHarType".
- 4. Dùng phím ௵ [−] và [+] lựa chọn hiệu ứng bạn muốn

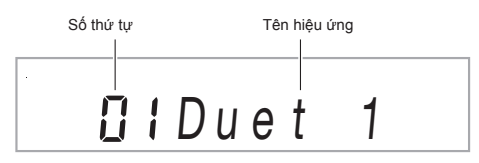

| Số thứ<br>tự | Tên         | Mô tả                                                                        |
|--------------|-------------|------------------------------------------------------------------------------|
| 01           | Duet 1      | Thêm vào 2 đến 4 nốt riêng biệt<br>bên dưới phần giai điệu chính tay<br>phải |
| 02           | Duet 2      | Thêm vào 4 đến 6 nốt riêng biệt<br>bên dưới phần giai điệu chính<br>tay phải |
| 03           | Country     | Thêm vào kiểu hoa âm đồng quê                                                |
| 04           | Octave      | Thêm nốt ở một octave khác                                                   |
| 05           | 5th         | Thêm vào nột vị trí thứ 5                                                    |
| 06           | 3-Way Open  | Thêm vào 2 nốt hoa âm mở                                                     |
| 07           | 3-Way Close | Thêm vào 2 nốt hoa âm đóng                                                   |
| 08           | Strings     | Thêm phần hoa âm bằng tiếng<br>Strings                                       |
| 09           | 4-Way Open  | Thêm vào 3 nốt hoa âm mở                                                     |
| 10           | 4-Way Close | Thêm vào 3 nốt hoa âm đóng                                                   |
| 11           | Block       | Thêm vào dải hợp âm                                                          |
| 12           | Big Band    | Thêm hoa âm kiểu big band                                                    |

# 5. Nhấn phím 🕅 A.HAR./ARPEG. để bật hoặc tắt tính năng này

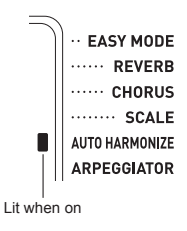

# Tìm kiếm hợp âm (Chord Book)

Tính năng này giúp bạn tìm kiếm hợp âm mà bạn không biết cách nhấn

 Nhấn giữ (6) CHORD MODE đến khi màn hình hiển thị chữ "Root"

🛿 I Root

 Sử dụng phím ☑ [–] và [+] để tìm kiếm hợp âm mà bạn muốn

Ví dụ: Tìm hợp âm C

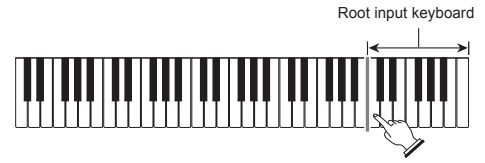

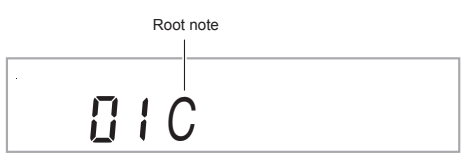

3 - Dùng phím 極 [2] ( ← ) và [3] ( → ) di chuyển đến "Type".

*Type* 

4. Dùng phím [0] [-] và [+] để di chuyển đến hợp âm bạn muốn tìm Vi du: tìm M (Major)

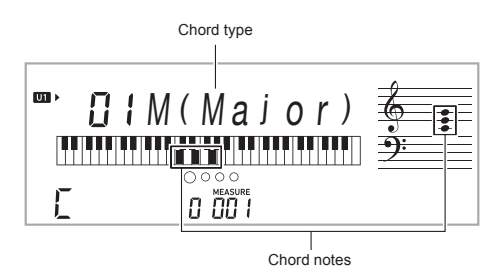

Bạn sẽ nhanh chóng tìm được những hợp âm khó bấm

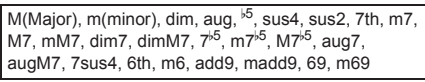

5. Nhấn phím (2) [5] (EXIT) để thoát tính năng Chord Book.

# Lưu trữ cài đặt (registration)

Tính năng này cho phép bạn lưu trữ các thông số về tiếng, điệu hay các hiệu ứng và gọi lại nhanh chỉ bằng 1 nút nhấn

Bạn có thể lưu được 32 cài đặt 1 lần vào trong đàn. Nhấn phím 🔝 BANK và phím từ 🔝 1 đến 2 4 để lưu trữ

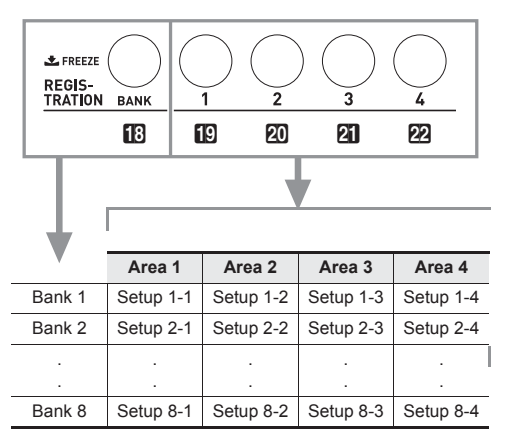

### 1. Nhấn phím 😰 RHYTHM.

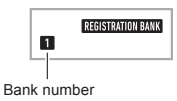

- 2. Cài đặt các thông số về điệu, tiếng, hiệu ứng...
- 3. Nhấn phím IBANK lựa chọn vị trí bank muốn lưu

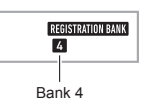

 A. Nhấn giữ phím 🖄 STORE, đồng thời nhấn phím từ 😰 1 đến 🖄 4 lưu theo vị trí bạn muốn.

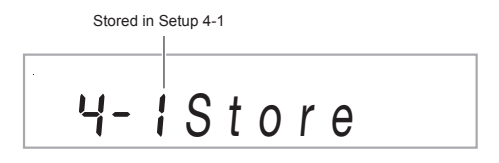

# Tắt tính năng ghi chồng lên các cài đặt (Freeze)

Freeze, giúp bạn tắt tính năng ghi chồng lên các cài đặt khi bạn sử dụng tính năng Registration

 Nhấn giữ IB BANK để bật/tắt tính năng Freeze

> REGISTRATION FREEZE

#### Freezable Setting Items

- Tones
- Rhythms
- Auto Harmonize/Arpeggiator
- Tempo
- Pedals
- Transpose
- Scales
- Split Point
- Effects

## Tính năng thu âm vào đàn

- 1 Nhấn phím 😰 RHYTHM.
- 2. Nhấn phím 🚯 RECORD/STOP.

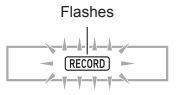

- 3. Lựa chọn các thông số về tiếng, điệu, hiệu ứng. ...
- 4. Bắt đầu đàn để thu.

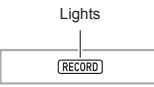

5. Ngừng thu, nhấn phím 🚯 RECORD/STOP.

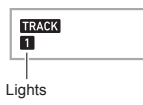

6. Phát lại đoạn bạn vừa thu, nhấn phím
 3 PLAY/STOP.

#### Thu âm từ track 1 đến track 6

- 1 Nhấn phím 🚯 SONG BANK.
- 2. Dùng phím số থ hoặc phím থ [−] và [+] lựa chọn bản thu
- 3. Nhấn phím 🚯 RECORD/STOP.

4. Dùng phím ៘ [–] và [+] lựa chọn thứ tự track bạn muốn thu tiếp theo

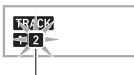

Flashes

 Bạn có thể sử dụng âm sắc khác khi thu ở track tiếp theo

#### 5. Nhấn phím 🕄 PLAY/STOP.

Đàn sẽ phát lại đoạn vừa thu trong lúc đó bạn đàn tiếp xuống đàn để thu track tiếp theo

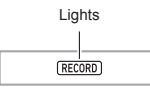

6. Ngừng thu nhấn phím 🖪 RECORD/STOP.

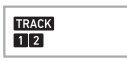

- 7. Lặp lại bước 3 đến bước 6 để thu các track còn lại
- 8. Sau khi hoàn thành nhấn phím 3 PLAY/ STOP.

## Tắt âm track lúc thu

Bạn có thể tắt âm track đa thu trong lúc thu track mới

- 1 Nhấn phím 🚯 SONG BANK.
- Dùng phím 
   Dùng phím 
   hoặc phím 

   chọn bản nhạc vừa thu
- 3. Nhấn 9 PART SELECT.
- 4. Dùng phím [2] (-→) và [3] (->) lựa chọn track muốn tắt âm
- 5. Nhấn phím 🗓 [+] để tắt âm, và mở âm lại nhấn 🖾 [-]
- 6. Nhấn 🖾 [5] (EXIT) để thoát.

## Xóa từng track

- 1. Nhấn 🚯 SONG BANK.
- Dùng phím số 2 hoặc 0 [-] và [+] di chuyển đến track bạn muốn xóa
- 3. Nhấn giữ 🚯 RECORD/STOP.
- 4. Dùng phím ፼ [2] (-→) và [3] (-→) di chuyển đến "Trk Clr".

**5.** Dùng phím số 徑 hoặc ⑰ [–] và [+] chọn track muốn xóa

6. Nhấn phím 🕰 [6] (ENTER).

**7**.Nhấn phím 🚺 [+] (YES).

## Xóa cả bài nhạc

- 1. Nhấn 🚯 SONG BANK.
- Dùng phím số 20 hoặc 20 [-] và[+] lựa chọn bài nhạc muốn xóa
- 3. Nhấn giữ 🚯 RECORD/STOP.
- 4. Dùng phím ㉒ [2] ( → ) và [3] ( → ) di chuyển đến "Song Clr".
- 5. Nhấn phím 🕮 [6] (ENTER).
- 6. Nhấn phím 🗓 [+] (YES.

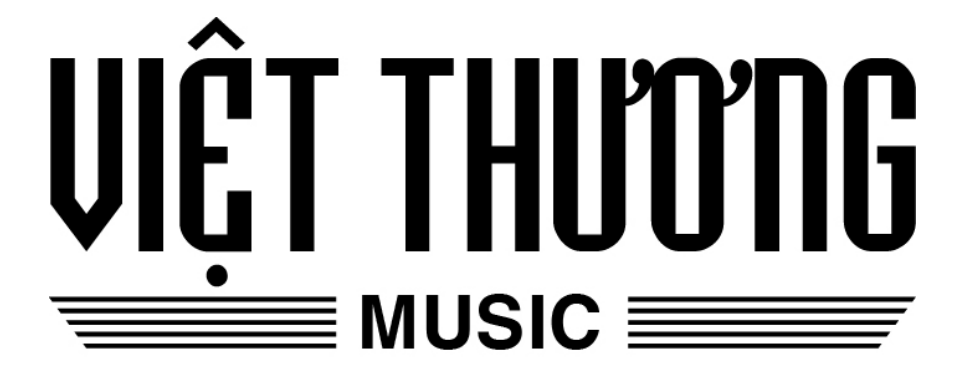